Utilisation de Quizlet : inscription à Quizlet et à un groupe

Se rendre sur <u>http://quizlet.com/</u> et cliquer sur <u>Inscrivez-vous</u>

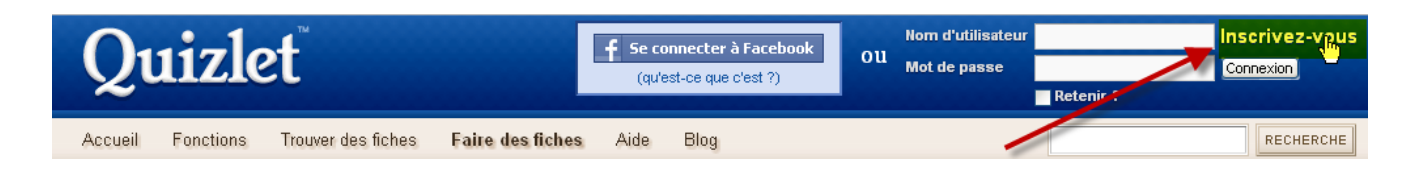

# Remplir tous les champs et cliquer sur Inscrivez-vous

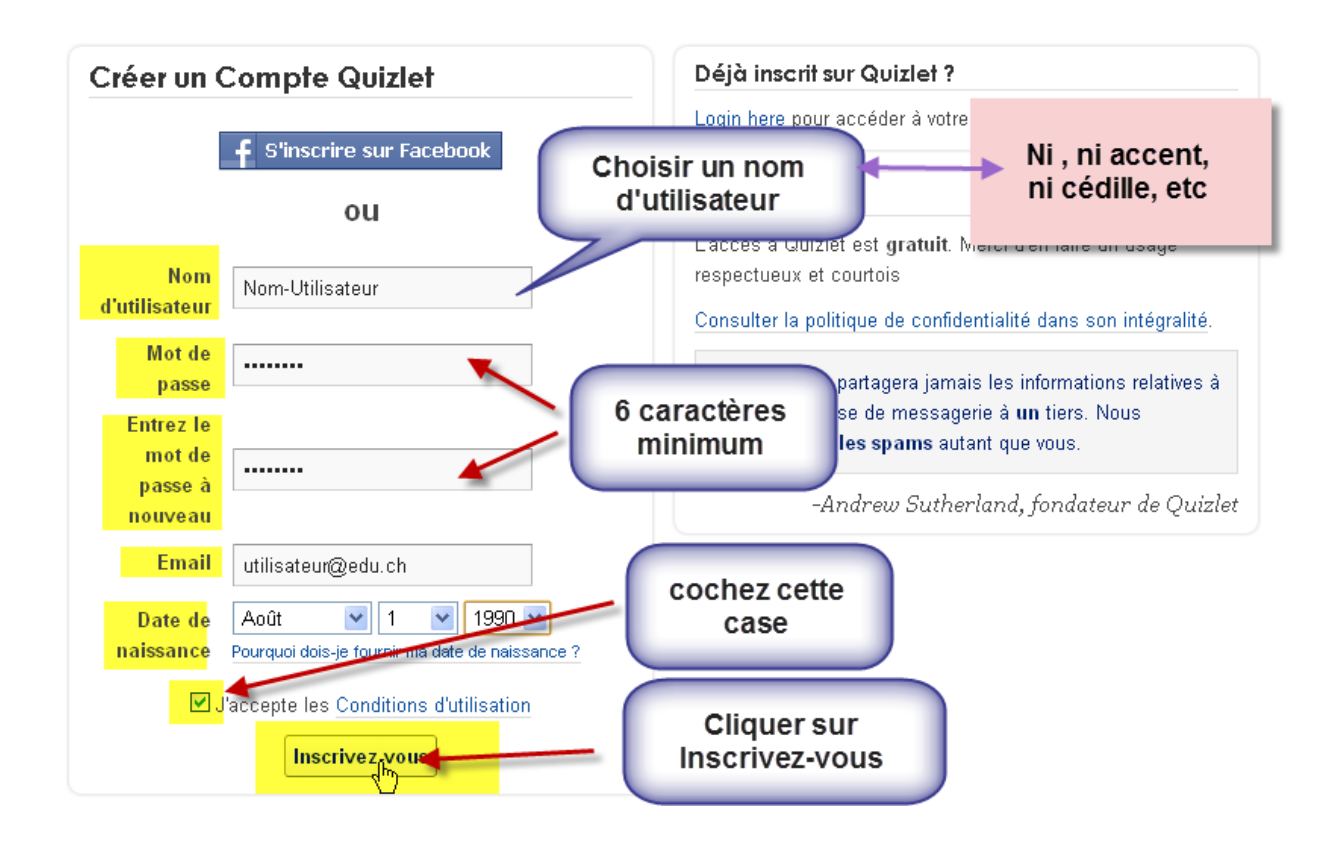

### Cliquer sur Continuer sur Quizlet gratuit

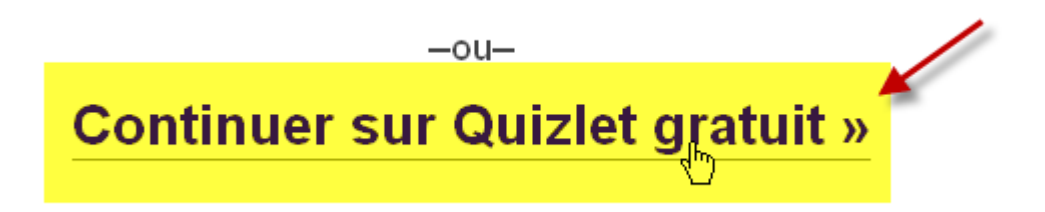

1

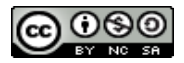

# Utilisation de Quizlet : inscription à Quizlet et à un groupe

# *Confirmer votre adresse mail en cliquant sur <mark>le lien</mark> se trouvant dans le <i>message de bienvenue*

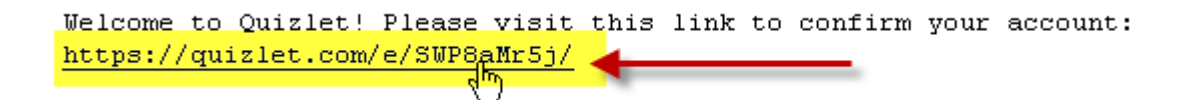

#### Cliquer sur Continuer sur ma page d'accueil

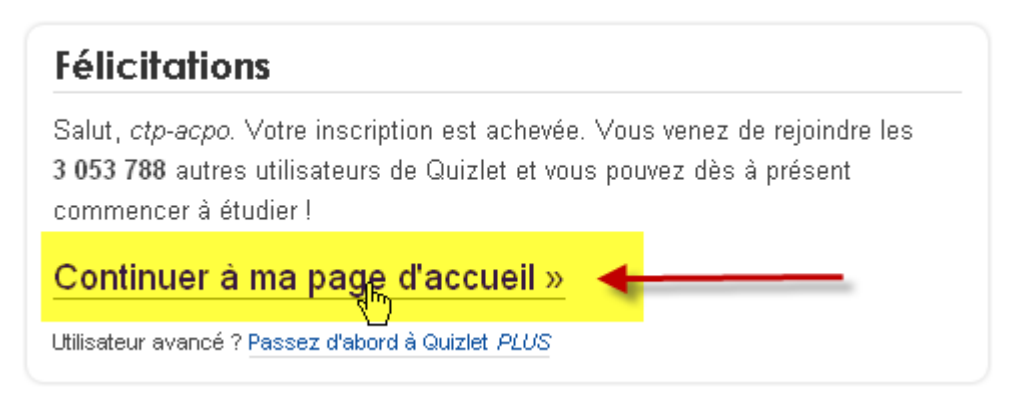

#### S'inscrire à un groupe

cliquer sur le lien que vous a donné votre enseignant(e) <u>http://quizlet.com/group/17473/</u>

ou

dans Mes amis et mes groupes, sous Groupes, taper le nom du groupe qu'il vous a indiqué puis cliquer sur Aller

ou

Cliquer sur le nom du groupe désiré

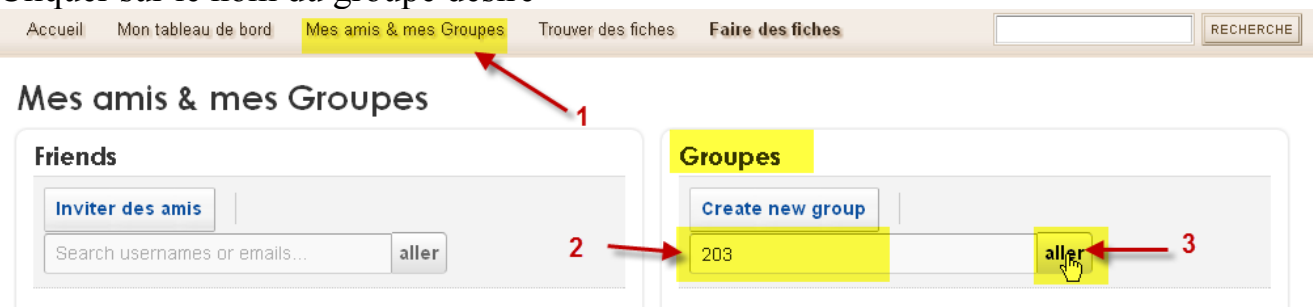

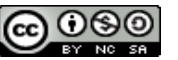

# Utilisation de Quizlet : inscription à Quizlet et à un groupe

Si le groupe est ouvert à tous (toutes) cliquer sur **Rejoindre ce groupe** 

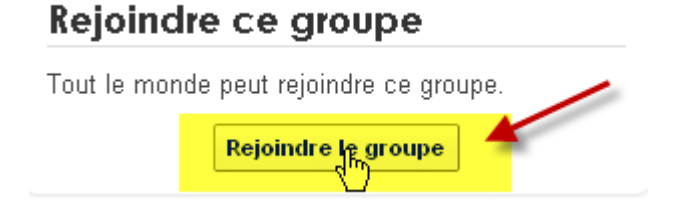

Si le groupe le requiert, inscrivez-vous (dans ce cas vous devrez attendre que l'administrateur vous ouvre le groupe)

| Votre demande est en attente                                  | À propos de ce groupe                              |
|---------------------------------------------------------------|----------------------------------------------------|
| L'administrateur de ce groupe à été informé de votre demande. | Private group, created 4 septembre 2008            |
|                                                               | Description                                        |
|                                                               | Classe de Stéphane Métral<br>CIPA 203, SCAL Genève |
|                                                               | Stats                                              |
|                                                               | <ul> <li>21 members</li> </ul>                     |
|                                                               | 38 séries                                          |

Si le groupe est protégé, taper le mot de passe que vous aura communiqué votre enseignant-e et cliquer sur **Rejoindre** 

# Groupe: CIPA 203

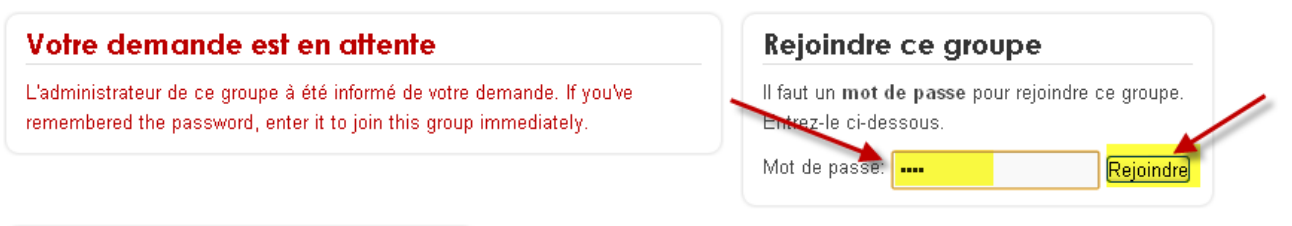